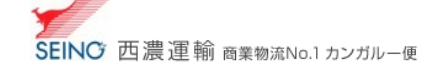

## A-4 余白設定 A4 荷札/出荷一覧表(ブラウザ印刷)を行う場合

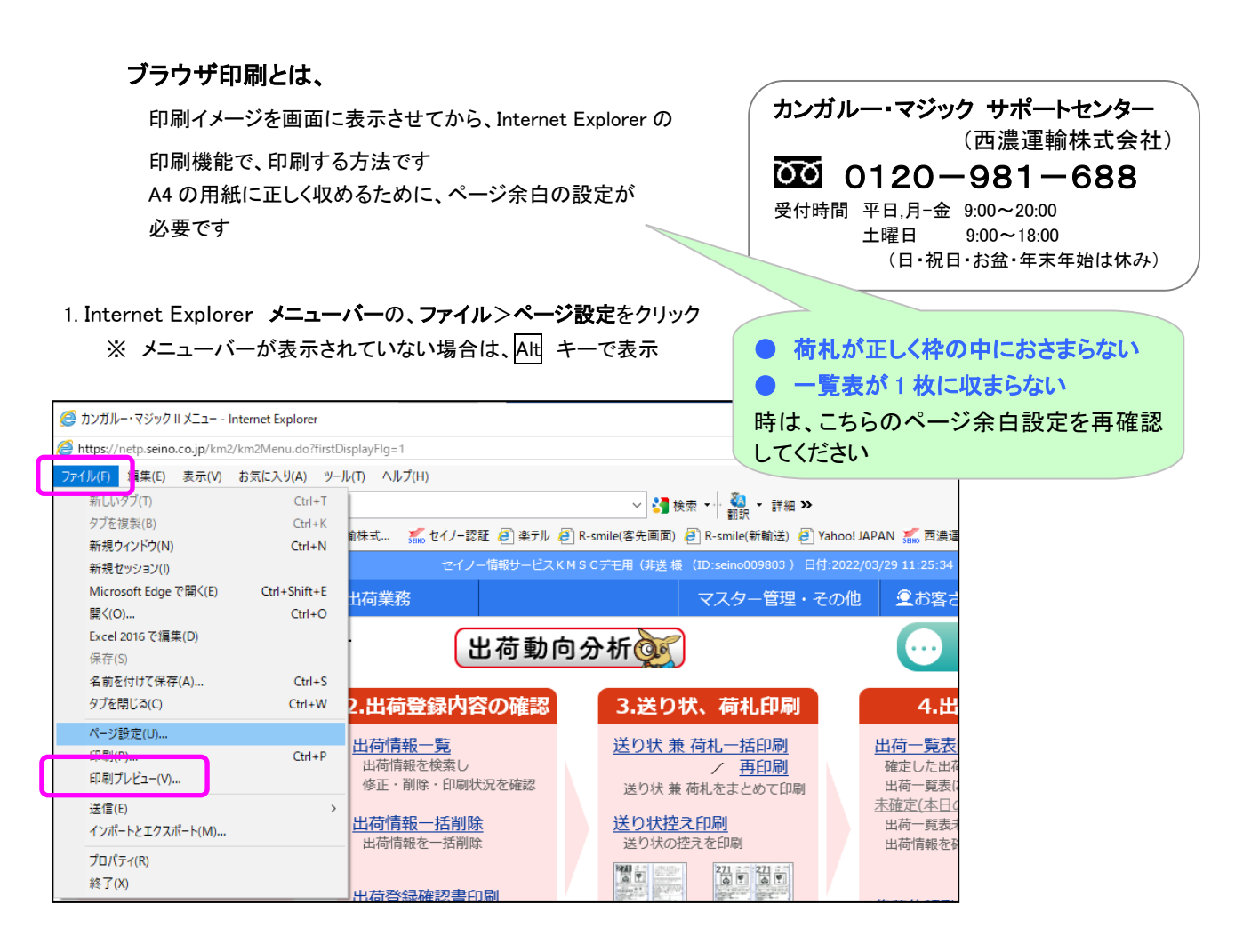

2. 紙と印刷向きを確認し、余白(ミリ) 左:8 右:8 上:15 下:25 を入力し、OK をクリック
※「通常使うプリンター設定」は、用紙サイズは「A4」、印刷向きは「縦」を設定してください

| ページ設定                        |                |                                                                                                    |
|------------------------------|----------------|----------------------------------------------------------------------------------------------------|
| 用紙オプション                      | - 余白 (ミ)       | U)                                                                                                    |
| 用紙サイズ( <u>Z</u> ):           | 左 <u>(L</u> ): | 8                                                                                                    |
| <b>[</b> A4 ] ▼              | 右( <u>R</u> ): | 8 States and States and States an |
| ◎ 縦(Q) ◎ 横(A)                | 上(I):          | 15                                                                                                    |
| 一 背景の色とイメージを印刷する( <u>C</u> ) | 下(B):          | 25                                                                                                    |
| 「縮小して全体を表示できるようにする(S)        | . (_)          |                                                                                                    |
|                              |                |                                                                                                    |
| Nº 511                       |                |                                                                                                    |
| <u>ヘッダー(日):</u>              |                | 9-( <u>E</u> ):                                                                                                    |
| タイトル                         | - URI          | L •                                                                                                    |
|                              |                |                                                                                                    |
| -꺞-                          | ▼ -翌-          | -                                                                                                    |
| at white (at white           |                |                                                                                                    |
| //ーン番号///ーン総数                | ▼              | う (短い形式)                                                                                                    |
| フォントの変更( <u>N</u> )          |                |                                                                                                    |
|                              |                |                                                                                                    |
|                              |                | ОК <b>+</b> РУЕЛ                                                                                                    |
|                              |                |                                                                                                    |

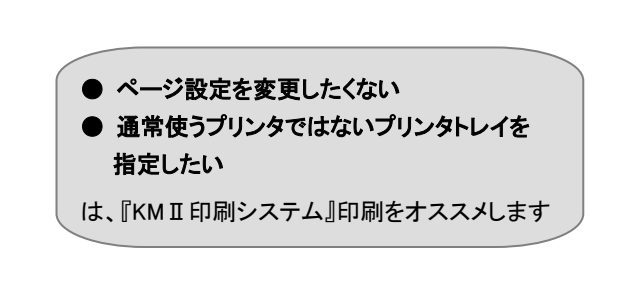

## 設定は、完了です